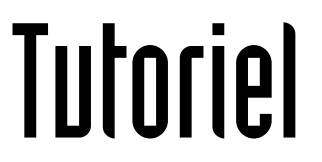

# AJOUTER UNE ADRESSE MAIL PROFESSIONNELLE SUR THUNDERBIRD

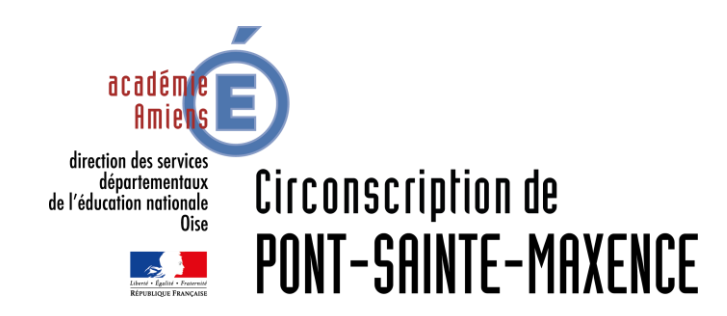

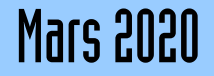

## LOGICIEL UTILISÉ

Modzilla Thunderbird 68.7.0 https://www.thunderbird.net/fr/

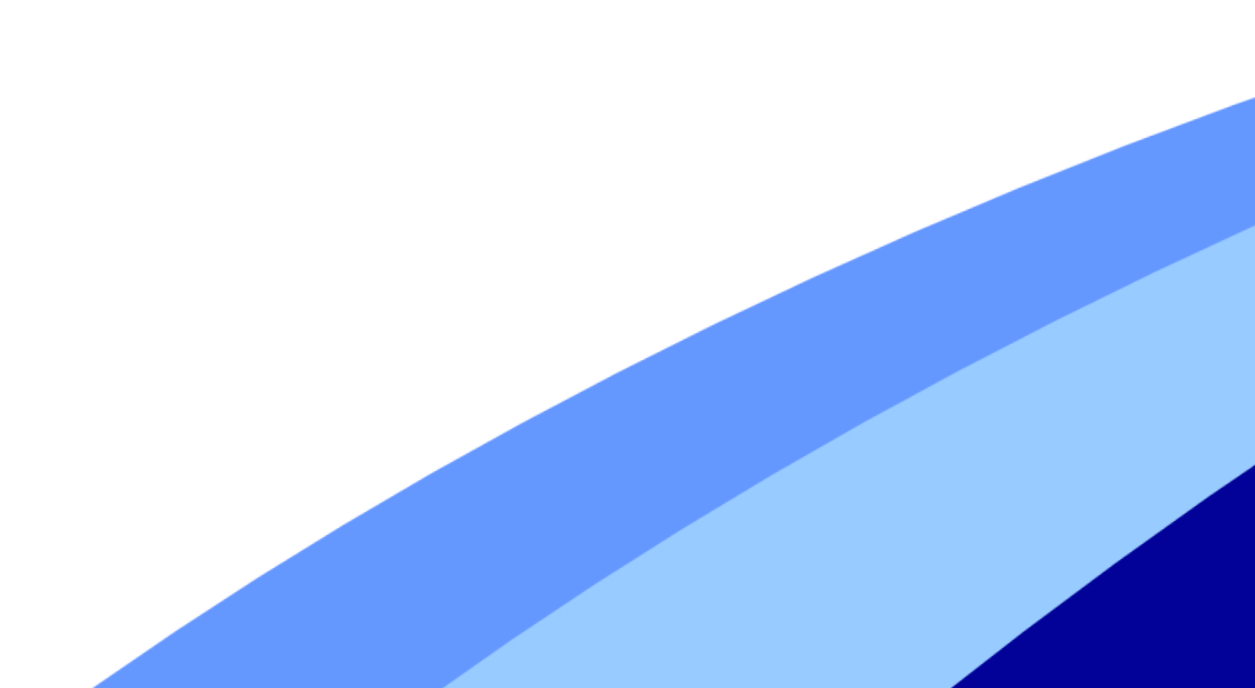

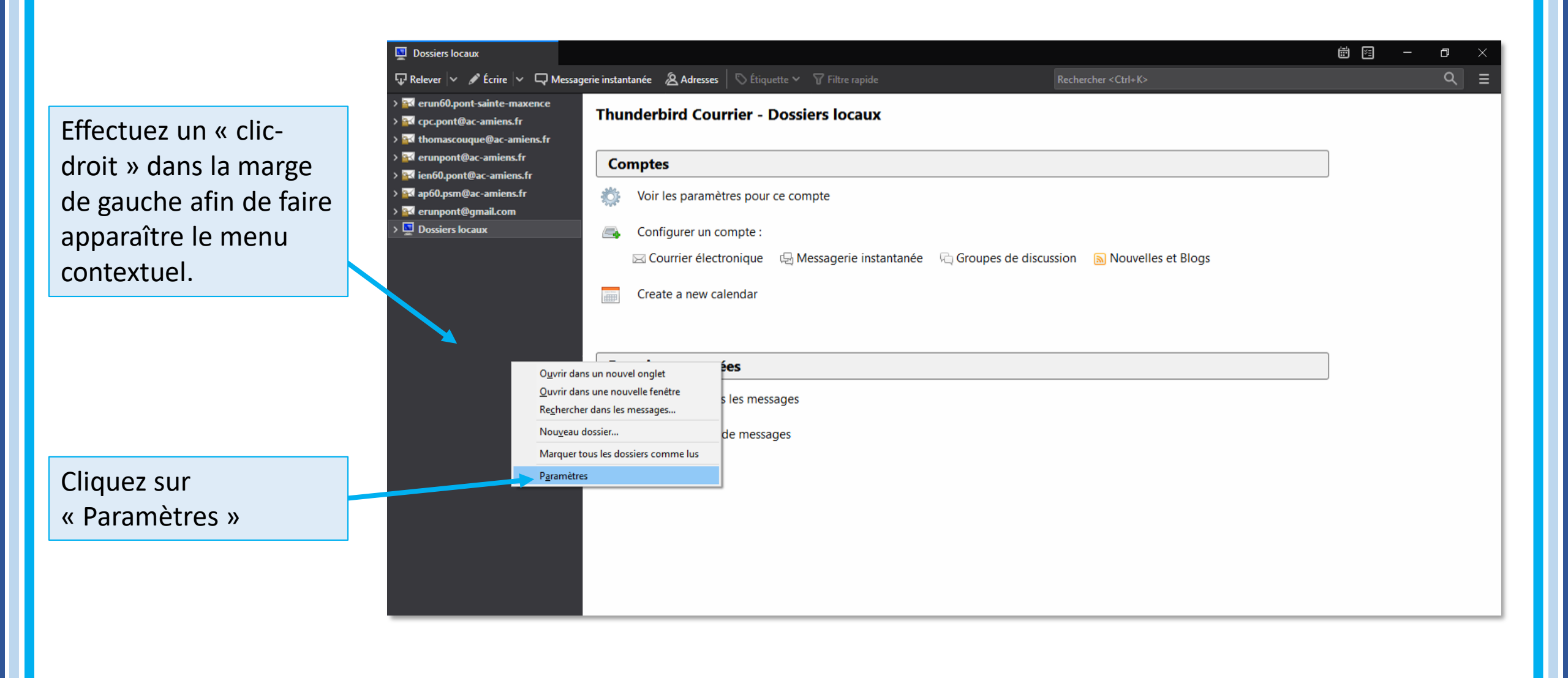

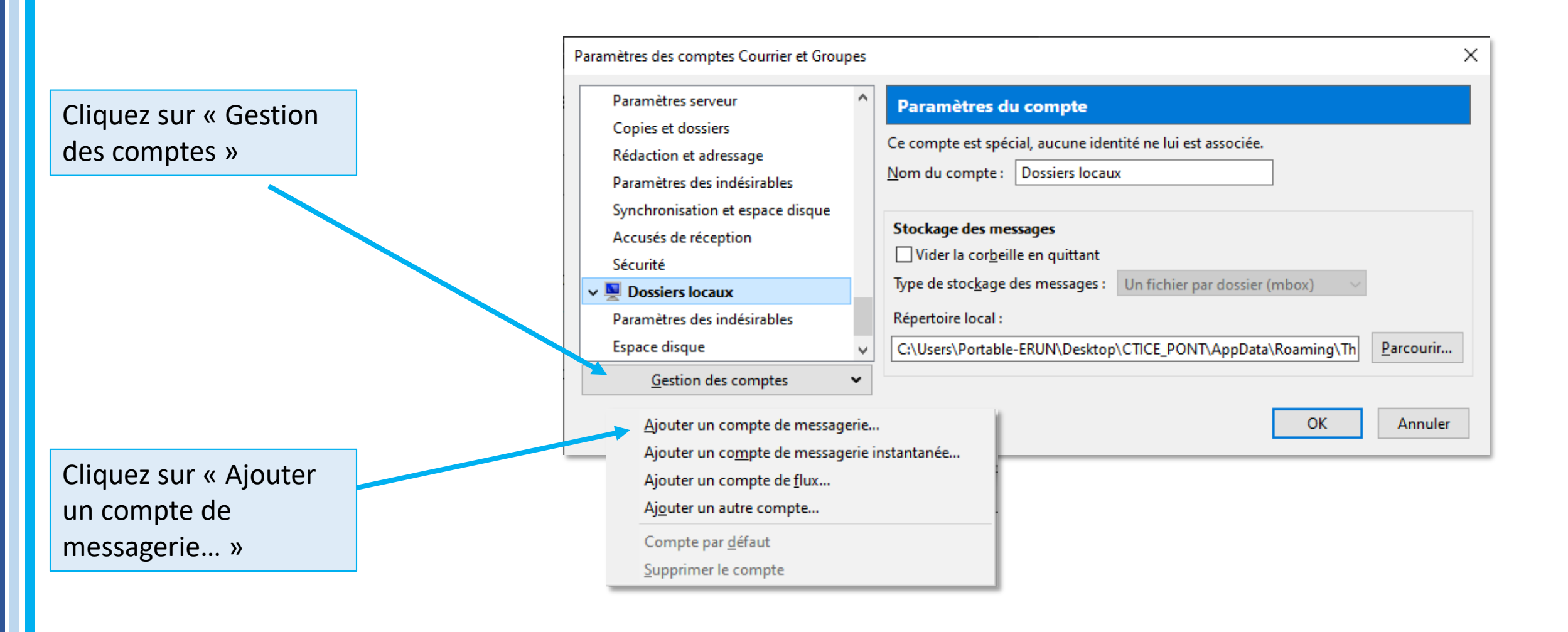

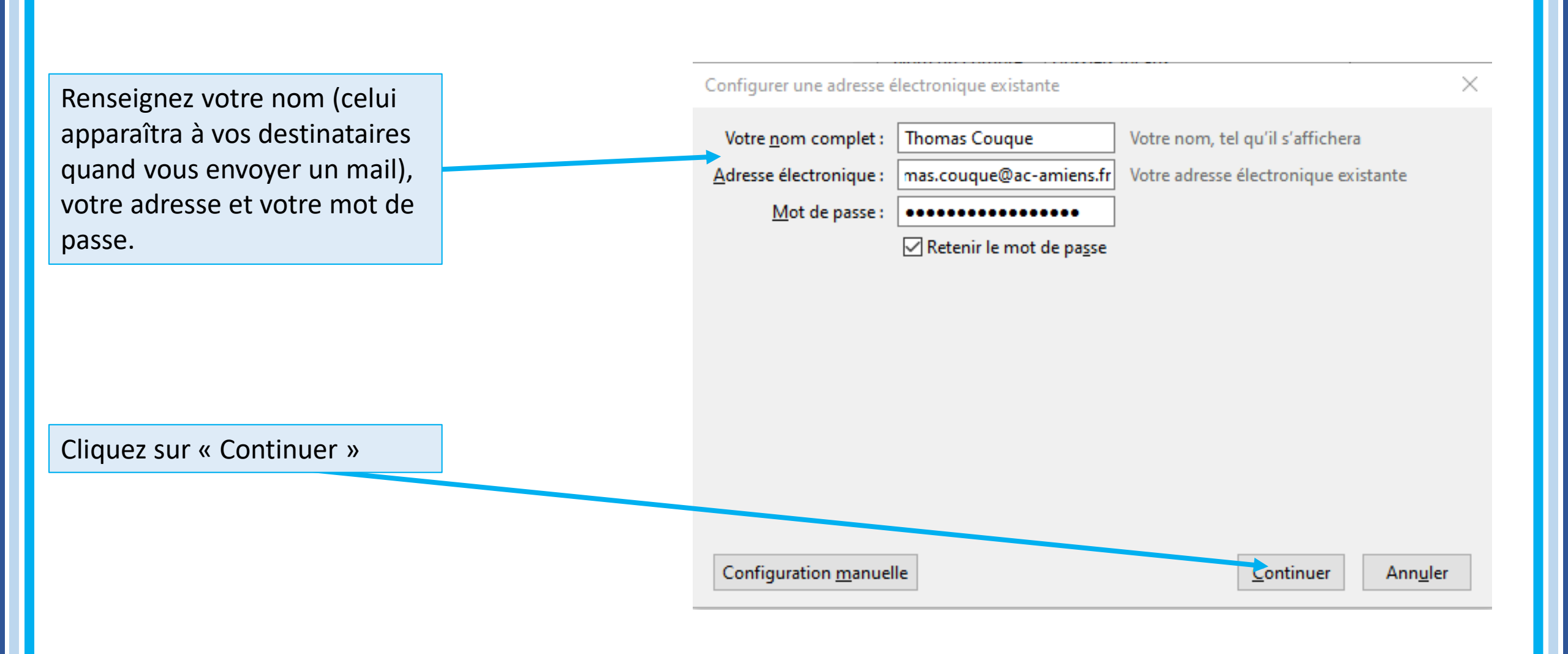

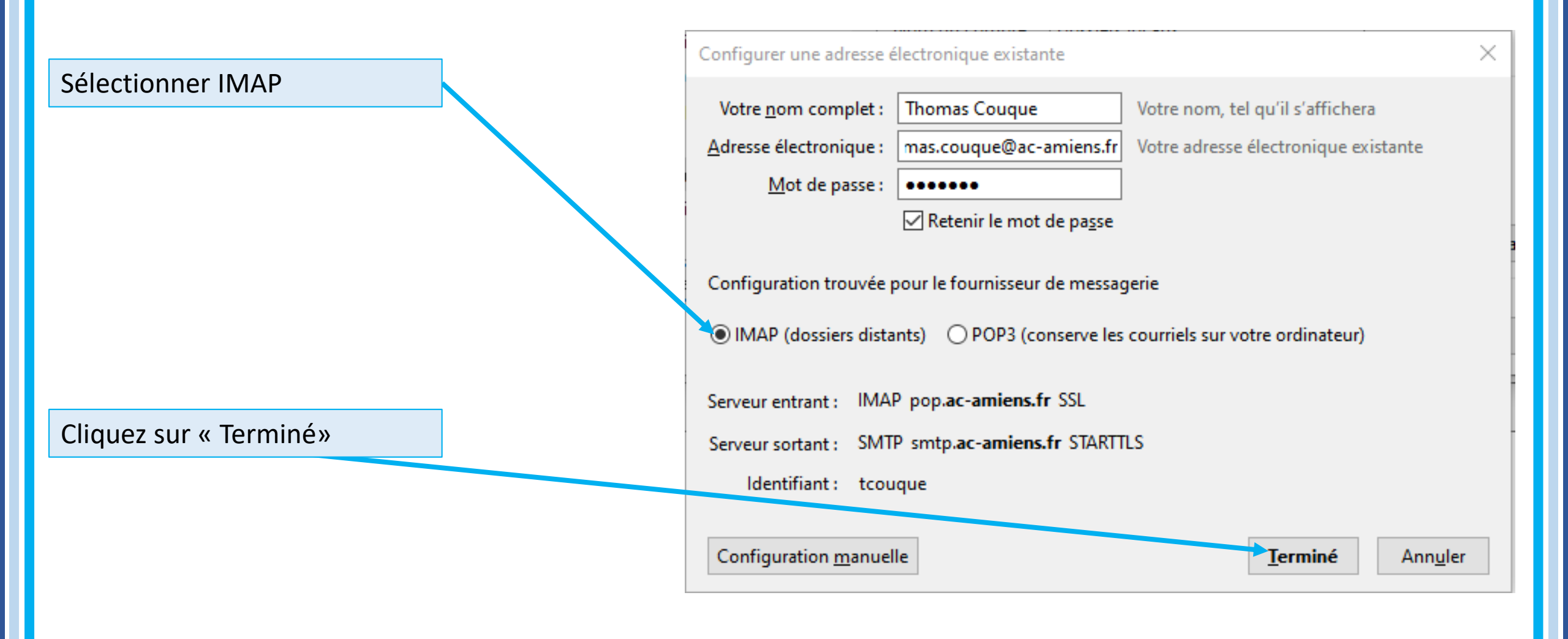